## 跟肉丝姐学 Frida 之 快速搭建 Frida 安卓逆向环境

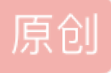

<u>咸鱼学 Python</u> 于 2020-05-30 23:08:27 发布 2342 收藏 4 版权声明:本文为博主原创文章,遵循 <u>CC 4.0 BY-SA</u> 版权协议,转载请附上原文出处链接和本声明。本文链接:<u>https://blog.csdn.net/weixin\_43189702/article/details/106450022</u> 版权

## 快速搭建 Frida 安卓逆向环境

这段时间空闲的时间一直在跟着肉丝姐补课,手残把手机搞崩了,借着这个机会写一篇文章记录下如何从零完成 Frida 安卓逆向环境的搭建。

按照肉丝姐的教程,非常顺利的完成了pixel+ andriod 8.1.0 + twrp3.3 + Magisk + Frida 这套 环境的搭建,这个过程中需要的工具有:

一台 pixel 手机

一台电脑(用来开虚拟机)

所有的工具包下载地址参考肉丝姐的 Gthub : https://github.com/r0ysue/AndroidSecurityStudy/blob/master/FRIDA/A01/README.md

准备好这些工具以及相关的软件包之后开始刷机。

相关的软件放在后台,后台回复20200530获取。

#### 一、快速刷机

1、检查手机确保电量充足后关机

2、关机后按住手机的电源键和音量-键,进入fastboot模式(这个动作必须娴熟,之后经常用到)

3、将 sailfish-opm1.171019.011-factory-56d15350这个压缩包解压,可以看到有下面这些文件

| root@roysue:~/Desktop/sailfish-opm1.171019.011#                 | ls            |                                                                                         |
|-----------------------------------------------------------------|---------------|-----------------------------------------------------------------------------------------|
| Dootloader-sallfish-8996-012001-1/10040120.1mg<br>flash-all.bat | flash-base.sh | <pre>image=saltrish-opm1.1/1019.011.21p radio-sailfish-8996-130091-1710201747.img</pre> |

4、运行 flash-all.sh这个文件

./flash-all.sh

5、这个过程会比较漫长,不需要做其他操作只要静静等待手机重启就可以了。

:~/Desktop/sailfish-opm1.171019.011# ./flash-all.sh Sending 'bootloader\_b' (32248 KB) Writing 'bootloader\_b' OKAY [ 3.604s] (bootloader) Valid bootloader version. (bootloader) Flashing active slot "\_b" (bootloader) Flashing active slot "\_b" OKAY [ 10.214s] Finished. Total time: 13.979s Rebooting into bootloader OKAY [ 0.043s] Finished. Total time: 0.093s Sending 'radio\_b' (57320 KB) OKAY [ 6.497s] Writing 'radio\_b' OKAY [ 0.903s] Finished. Total time: 7.598s Rebooting into bootloader OKAY [ 0.044s] Finished. Total time: 0.094s Bootloader Version ... : 8996-012001-1710040120 Baseband Version....: 8996-130091-1710201747 Serial Number..... FA69P0300560 extracting android-info.txt (0 MB) to RAM ... Checking 'product' Checking 'version-bootloader' Checking 'version-baseband' OKAY [ 0.049s] OKAY 0.050s] 0.050s] OKAY Setting current slot to 'b' OKAY [ 0.409s] extracting boot.img (28 MB) to disk... took 0.289s archive does not contain 'boot.sig' Sending 'boot\_b' (28945 KB) Writing 'boot\_b' OKAY [ 3.353s] OKAY [ 0.659s] archive does not contain 'dtbo.img' archive does not contain 'dt.img' archive does not contain 'recovery.img' archive does not contain 'vbmeta.img' archive does not contain 'vbmeta system.img' archive does not contain 'vendor\_boot.img' archive does not contain 'super\_empty.img' archive does not contain 'boot\_other.img

6、手机开机完成后按照下面的操作路径验证

手机打开设置 - 系统 - 关于手机 - Android 版本 # 版本为 8.1.0 为刷机完成

#### 二、安装 twrp recovery

0、关于 twrp 的介绍参考肉丝姐 Github 上的内容,同时这里需要准备两个安装包

recovery相当于Windows PE微型系统,在recovery里我们也可以挂载磁盘,修改系统分区,使用adb命令,等一系列功能。

twrp-pixel-installer-sailfish-3.3.0-0.zip
twrp-3.3.0-0-sailfish.img

1、使用下面的命令将第一个zip包push到手机的/sdcard下

adb push /yourpath/twrp-pixel-installer-sailfish-3.3.0-0.zip /sdcard

C:\Users\Administrator>adb push F:\App逆向资料\安卓应用安全进阶\刷机-1\twrp-pixe1-insta11er-sai1fish-3.3.0-0.zip /sdcard/ 2029 KB/s (11763702 bytes in 5.659s)

C:\Users\Administrator>

2、push完成后,再次让手机进入到fastboot模式,使用下面的命令开始刷入twrp

fastboot boot twrp-3.3.0-0-sailfish.img

root@roysue:~/Desktop# fastboot boot twrp-3.3.0-0-sailfish.img
Sending 'boot.img' (31000 KB) done OKAY [ 3.563s]
Booting superblocks and thesystem accounting info OKAY [ 0.903s]
Finished. Total time: 4.478s

3、这个时候手机会自动重启,并进入twrp的安装界面。

| CPU: 32 °C 3:34 AM Battery: 100%                                                                                                    |
|----------------------------------------------------------------------------------------------------|
| Unmodified System Partition                                                                                                    |
| Keep System Read only?                                                                                                    |
| TWRP can leave your system partition unmodified<br>to make it easier for you to take official updates.<br>TWRP will be unable to prevent the stock ROM from<br>replacing TWRP and will not offer to root your device. |
| Installing zips or performing adb operations may still modify the system partition.                                                                                                    |
| Never show this screen during boot again                                                                                                    |
| Keep Read Only Select Language                                                                                                    |
| Swipe to Allow Modifications                                                                                                    |
|                                                                                                    |

4、滑动下方的滑块,进入安装界面

| CPU: 34 °C                 | 3:45 AM      | Battery: 100% |
|----------------------------|--------------|---------------|
| <b>Team Win</b><br>3.3.0-0 | Recovery Pro | ject          |
|                            |              |               |
| Install                    |              | Wipe          |
| Backup                     |              | Restore       |
|                            |              |               |
| Mount                      |              | Settings      |
|                            |              |               |
| Advanced                   |              | Reboot        |
| 4                          | <u>^</u>     | -             |

5、点击install会进入到类似文件管理器的界面,在这里可以看到1中push的zip包,点击它

| CPU: 35 °C         | 4:24 AM                  | Battery: 97%+  |
|--------------------|--------------------------|----------------|
| Select File 1      | )<br>from Internal Store | age (24244 MB) |
|                    |                          |                |
| /sdcard            |                          |                |
| Android            |                          |                |
| DCIM               |                          |                |
| Download           |                          |                |
| Movies             |                          |                |
| Music              |                          |                |
| Notifications      |                          |                |
| Pictures           |                          |                |
| Podcasts           |                          |                |
| Ringtones          |                          |                |
| TWRP               |                          |                |
| 📄 twrp-pixel-insta | aller-sailfish-3.3.0-    | D.zip          |
| Select Store       |                          | neial image    |
| 1                  | _                        |                |

6、同样会有一个滑块,滑过去之后就进入到下面这个界面了。

#### CPU: 35 °C

#### 4:24 AM

Battery: 98%+

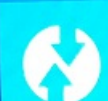

Install Zip Successful

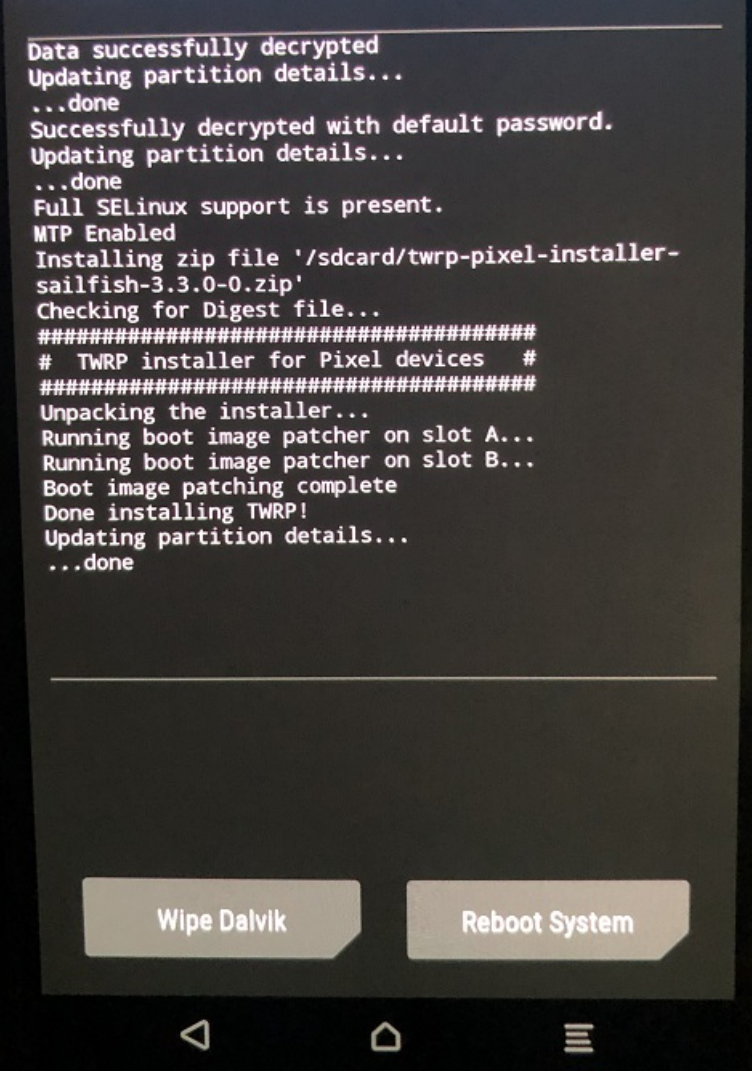

7、点击Reboot System完成twrp的刷入

## 三、刷入 Magisk 完成 Root

1、准备好安装包Magisk-v20.4.zip,使用下面的命令push进去

adb push /yourpath/Magisk-v20.4.zip /sdcard

root@roysue:~/Desktop# adb push Magisk-v20.4.zip /sdcard/ Magisk-v20.4.zip: 1 file pushed, 0 skipped. 17.3 MB/s (5942417 bytes in 0.328s)

2、将手机设置为fastboot模式,并且按动音量键切换至Recovery模式,并按电源键选中,这个时候手机会 启动,并进入twrp的安装界面。

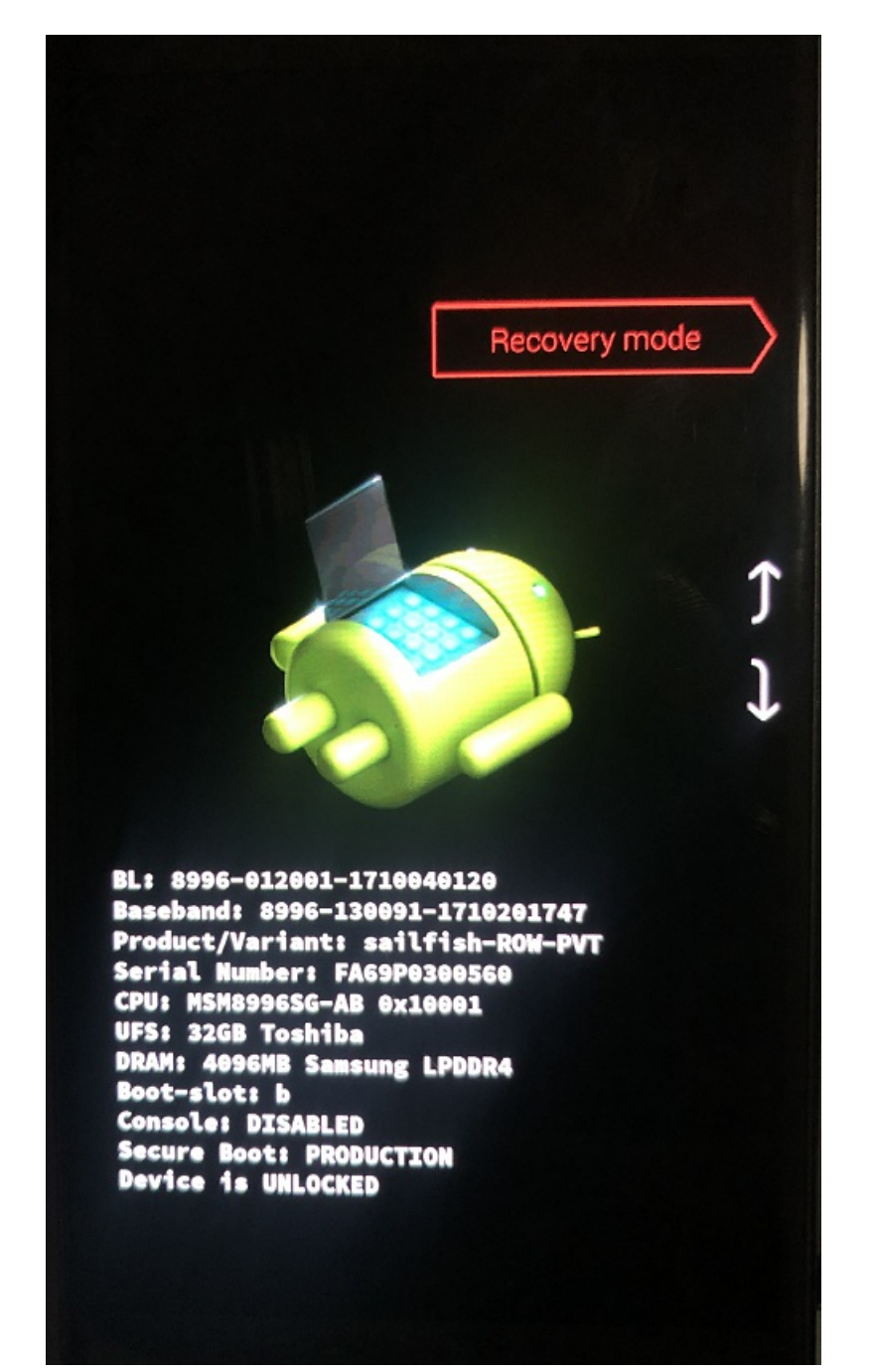

3、重复刷入twrp这节中的3、4步,在列表中选中本节第1步中push的zip包

| CPU: 35 °C 4:33 AM Battery: 99%+             |
|----------------------------------------------|
| Select File from Internal Storage (24238 MB) |
| ▲ Name Date Size                             |
| /sdcard                                      |
| DCIM                                         |
| Download                                     |
| Movies                                       |
| Music                                        |
| Notifications                                |
| Pictures                                     |
| Podcasts                                     |
| Ringtones                                    |
| TWRP                                         |
| Magisk-v20.4.zip                             |
| twrp-pixel-installer-sailfish-3.3.0-0.zip    |
| Select Storage Install Image                 |

4、同样还是滑块,进入安装

| CPU: 35            | °C                         | 4:34 AM                                    | Battery: 999               | 6+ |
|--------------------|----------------------------|--------------------------------------------|----------------------------|----|
|                    | Install Zij<br>1 of max of | p<br>10 Files queued                       |                            |    |
|                    | This opera<br>software and | tion may install ind<br>d render your devi | compatible<br>ce unusable. |    |
|                    | Press ba                   | ck to cancel adding                        | g this zip.                |    |
| Folder:<br>/sdcard | I                          |                                            |                            |    |
| File:<br>Magisk    | -v20.4.zip                 |                                            |                            |    |
| 🗌 Zij              | p signature \              | verification                               |                            |    |
| 🗌 Re               | eboot after ir             | nstallation is compl                       | lete                       |    |
|                    |                            |                                            |                            |    |
|                    | Add more 2                 | ipa d                                      |                            |    |
|                    |                            | Swipe to a                                 | confirm Flash              |    |

5、滑过去后就进入到安装界面了

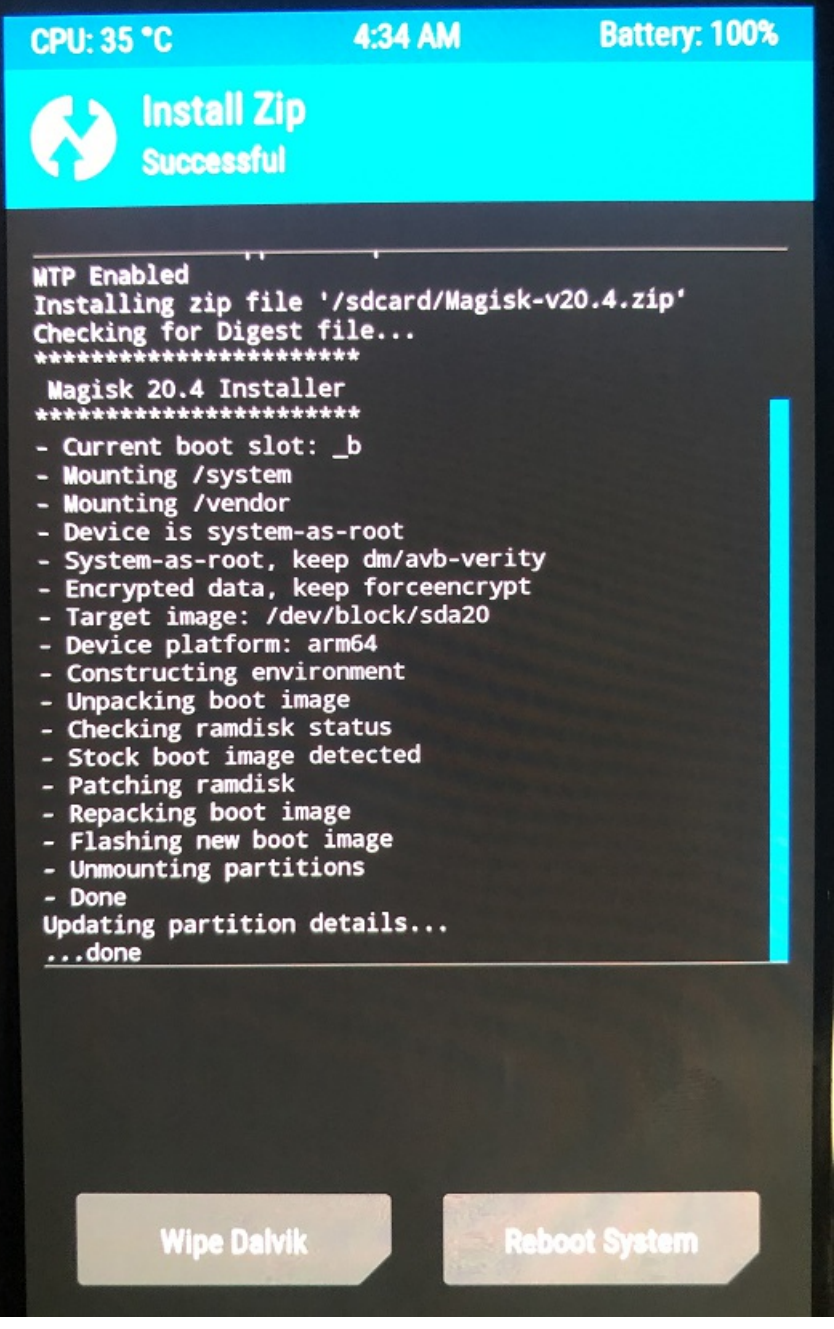

- 6、安装完成,点击Reboot System完成Magisk的安装
- 7、安装完成后,使用adb shell连接手机,使用下面的命令获取root权限

su -

这个时候手机会有弹窗记得点击确定就可以了

sailfish:/ # whoami root sailfish:/ #

### 四、Frida-Server 的安装

1、获取软件包后,使用adb push将解压好的文件推送至手机

adb push /yourpath/frida-server-12.8.0-android-arm64 /data/local/tmp

./frida-server-12.8.0-android-arm64

3、开启后重新打开一个电脑的shell,注意下面这行命令实在你的电脑上运行的,不是在手机上

frida-ps -U

|      | N.                                                      |
|------|---------------------------------------------------------|
| PID  |                                                         |
| 3979 |                                                         |
| 3679 | ATFWD-daemon                                            |
| 702  | adbd                                                    |
| 725  | adsprpcd                                                |
| 667  | android. hardware. audio@2. 0-service                   |
| 739  | android. hardware. biometrics. fingerprint@2. 1-service |
| 668  | android.hardware.bluetooth@1.0-service                  |
| 494  | android. hardware. boot@1. O-service                    |
| 669  | android. hardware. camera. provider@2. 4-service        |
| 670  | android. hardware. cas@1. 0-service                     |
| 500  | android. hardware. configstore@1. 0-service             |
| 671  | android.hardware.contexthub@1.0-service                 |
| 672  | android. hardware. drm@1. 0-service                     |
| 673  | android. hardware. drπ@1. 0-service. widevine           |
| 674  | android.hardware.dumpstate@1.0-service.marlin           |
| 675  | android.hardware.gatekeeper@1.0-service                 |
| 676  | android. hardware. gnss@1. 0-service                    |
| 501  | android. hardware. graphics. allocator@2. 0-service     |
| 499  | android. hardware. graphics. composer@2. 1-service      |
| 495  | android. hardware. keymaster@3. 0-service               |
| 677  | android.hardware.light@2.0-service                      |
| 680  | android. hardware. memtrack@1. 0-service                |
| 682  | android. hardware. nfc@1. 0-service                     |
| 683  | android. hardware. power@1. 1-service. marlin           |
| 624  | android hardware concore@1 0-corvice                    |

得到上面的回显代表成功

如果出现明明启动了手机上的server但是电脑连不上可以杀死手机上的server的进程

```
ps | grep frida
kill -9 fridapid
./frida-server-12.8.0-android-arm64 &
```

## 五、踩坑记录

得益于肉丝姐的手把手教学整个过程安装比较顺利,我自己就遇到一个关于 VM 的坑

这里推荐一下肉丝的逆向课,进阶版的可以扫下面这个码了解详情。

(解释一下: 扫码购买我是没有佣金的, 别喷了)

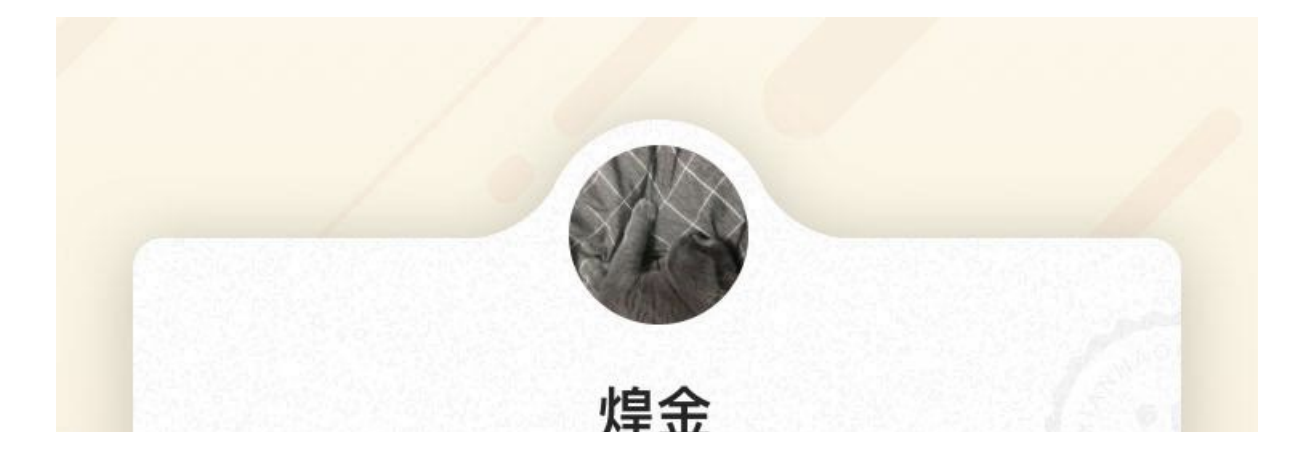

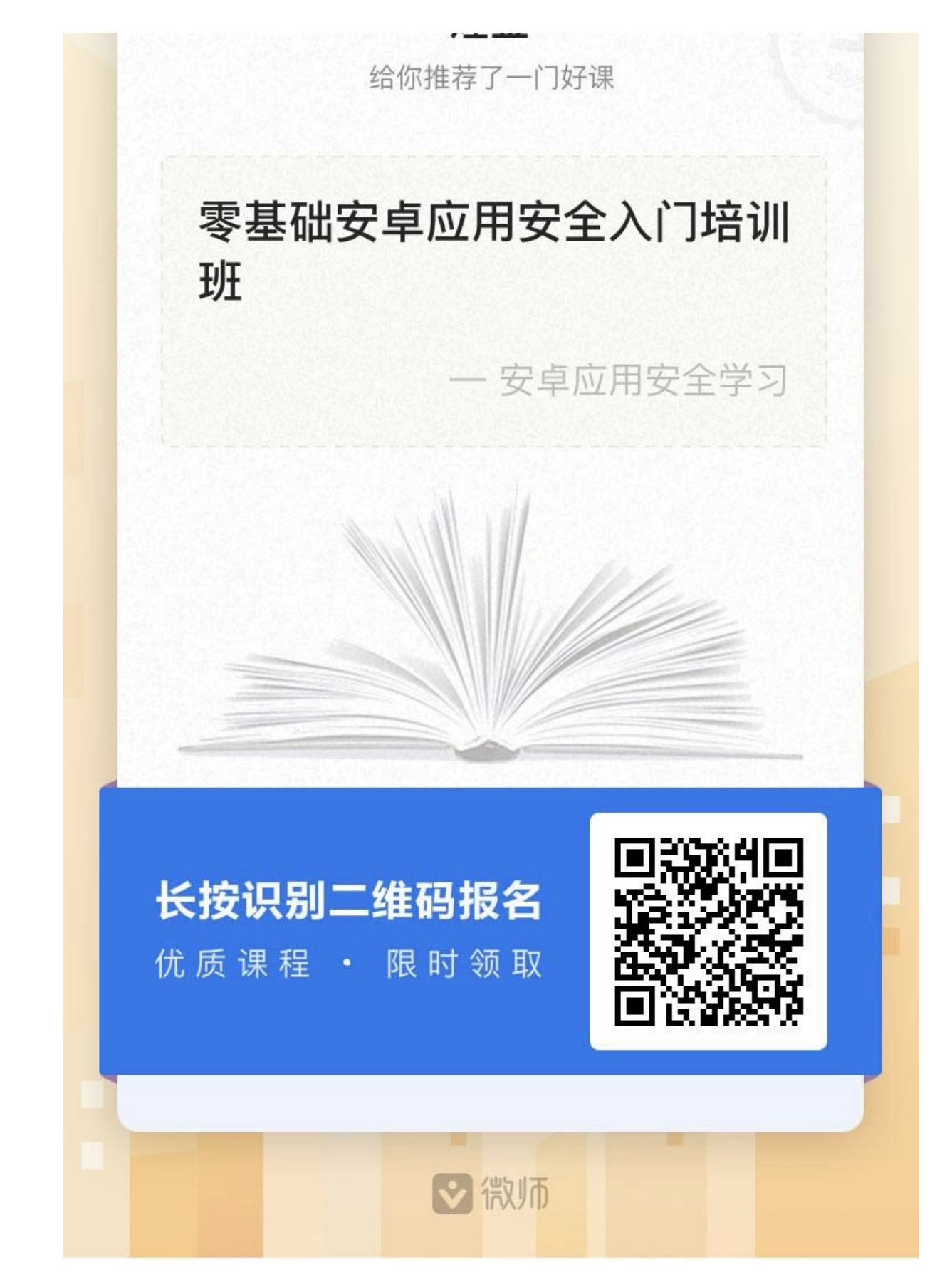

如果你感觉上面这个太过专业,可以找肉丝 Py 下,他还有一个专为爬虫er 开设的零基础逆向班,我就不贴代码

了,少一个人学会少一点竞争力

继续说我遇到的坑:

1、虚拟机软件不要使用 VM 的 15.0 这个版本,使用更高的版本或者低一点的版本,15.0 这个版本在第一节刷 机的时候会出现 VM 卡死的情况

https://mp.weixin.qq.com/s/8XoPinibc12SE-Ru5fXjdg

在上面这篇文章的结尾也提到了一个坑,是关于twrp中出现多个加密文件的问题,所幸我没遇到,有遇到的可 以参考一下解决办法

下面这段解决方案来自公众号:编程这块不如你

刷入临时 TWRP 老是会出现 /sdcard/ 下面显示类似加密的多个文件,进 TWRP(Advanced Wipe/Format) 后重新 flash-all 也没效。 解决方法: Wipe - Advanced Wipe - 选Internal Storage - Swipe to Wipe(一定要确认/sdcard/下面没有任何内容,有时候wipe

完成上面的步骤之后就可以继续 Frida 学习之旅了,下次再会~

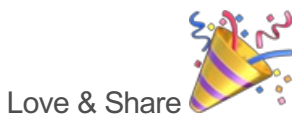

[完]

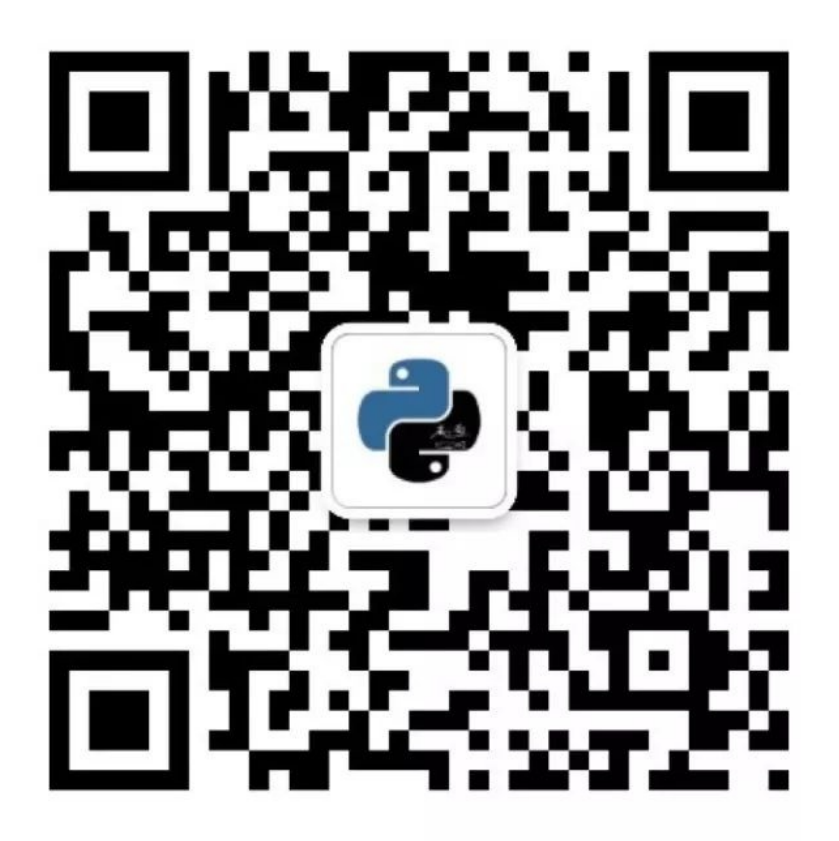

# 咸鱼学Python

微信扫描二维码,关注我的公众号